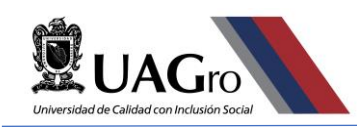

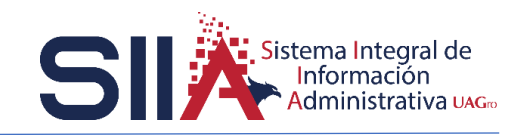

# SISTEMA DE CONTABILIDAD GUBERNAMENTAL

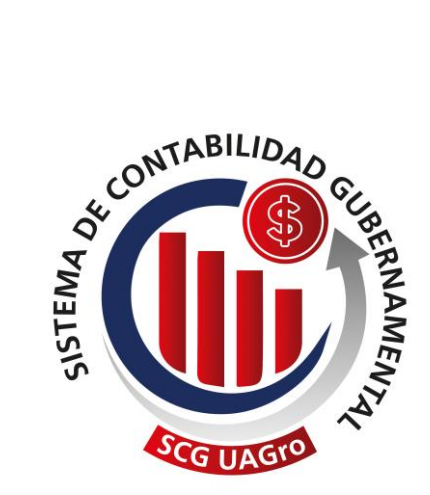

## **MANUAL DE USUARIO**

## Como Generar Una Comprobación

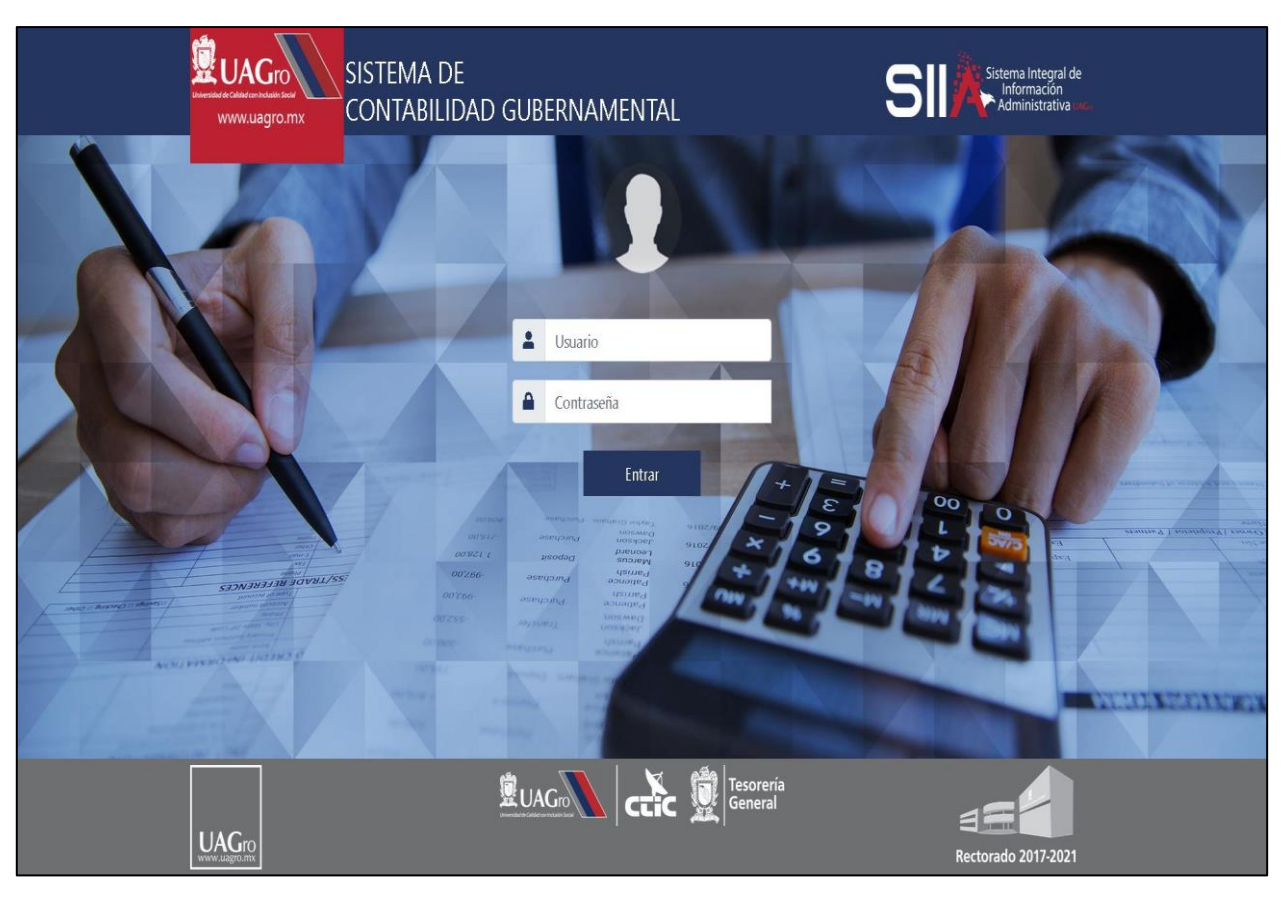

Versión: 24 de Mayo de 2020.

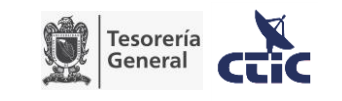

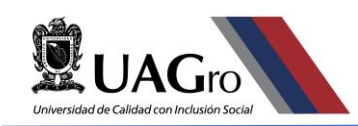

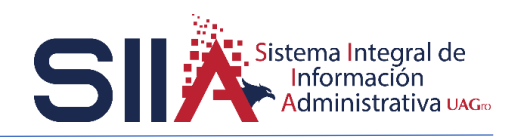

## Contenido

| I.  | INTRODUCCIÓN1                                 |
|-----|-----------------------------------------------|
| н.  | COMPROBACIÓN2                                 |
| ш.  | SUBIR FACTURAS5                               |
| IV. | REINTEGRO11                                   |
| V.  | ENVIAR COMPROBANTES E IMPRIMIR COMPROBACIÓN15 |

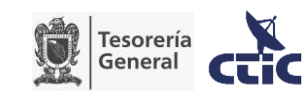

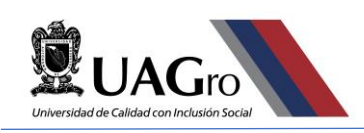

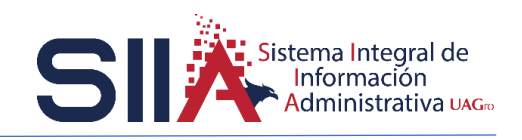

## I. INTRODUCCIÓN

La presente guía está enfocada en apoyarle a registrar la comprobación de un Gasto a Comprobar.

El proceso es relativamente sencillo si se cuenta con toda la documentación soporte que solicita el Área de Auditoría Interna, como:

- Que la suma de las facturas coincida con lo solicitado en la solicitud de Gastos a Comprobar
- En caso de existir un sobrante, que se haga el depósito correspondiente y tener a la mano la(s) ficha(s) de depósito correspondiente(s).
- En general, que la documentación soporte que se entregue cumpla con todos los requisitos que marcan los lineamientos de Auditoría Interna.

Pueden surgir dudas al momento de hacer la comprobación; sin embargo, el Área de Auditoría Interna está en la mejor disposición de apoyar en este proceso. No dude en acudir con ellos si es necesario.

Dicho lo anterior, esperamos que esta guía le sea de mucha utilidad.

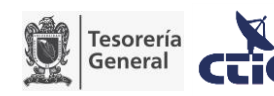

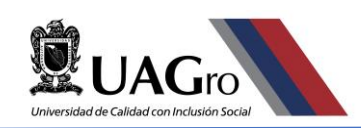

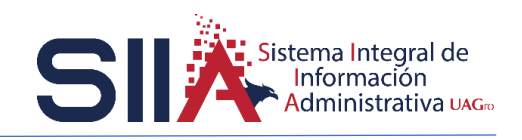

### II. COMPROBACIÓN

Las comprobaciones solo se aplican a las solicitudes de Gastos a Comprobar de la cual ya ha recibido el pago para realizar su actividad y ha obtenido las facturas correspondientes, por lo cual ahora deberá realizar la comprobación.

ANTES DE EMPEZAR ...

Es necesario que verifique lo siguiente:

- Debe agrupar las facturas de los COG comunes y verificar que la suma coincida con lo solicitado en el Gasto a Comprobar. Ejemplo: si solicitó \$1,000.00 para gasolina y \$1,000.00 para alimentos, la suma de las facturas de gasolina debe ser por \$1,000.00; y la suma de las facturas de alimentos debe ser por \$1,000.00.
- En caso de que la suma de las facturas sea <u>mayor</u> a lo presupuestado, debe ajustar el monto a lo solicitado en el Gasto a Comprobar. Ejemplo: si solicitó \$1,000.00 para gasolina y la suma de las facturas es por \$1,010.00, la comprobación del gasto de gasolina debe ser por los \$1,000.00.
- En caso de que la suma de las facturas sea <u>menor</u> a lo presupuestado, debe depositar la diferencia en la misma cuenta bancaria del cual salió el cheque. Ejemplo: si solicitó \$1,000.00 para gasolina y la suma de las facturas es por \$900.00, la comprobación del gasto de gasolina debe ser por los \$900.00 y los \$100.00 se comprobarán con una ficha de depósito para que la suma del gasto de gasolina sea por los \$1,000.00.

En caso de dudas con respecto a la comprobación, puede acudir al Área de Auditoría Interna para recibir asesoría y que su comprobación sea recibida satisfactoriamente.

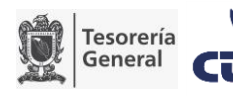

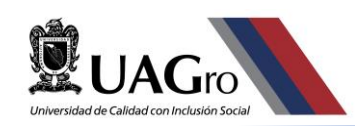

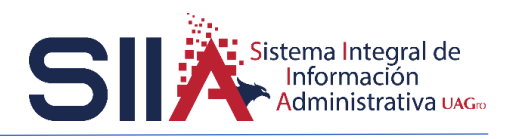

Ingresar a la URL: <u>http://www.siia.uagro.mx/finanzas/</u> iniciar sesión con su número de empleado y contraseña.

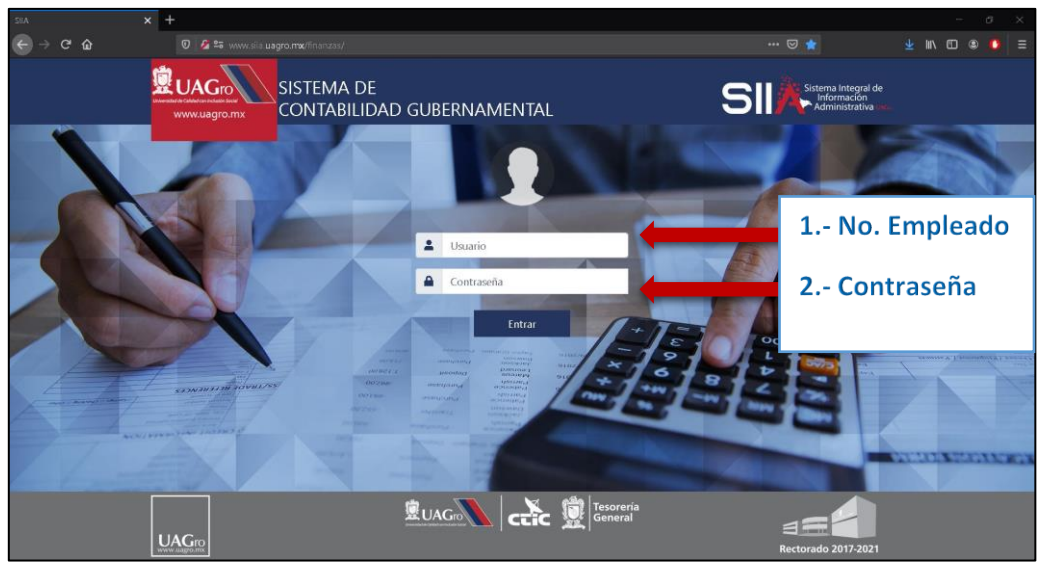

Fig.1. Página de inicio.

Después de iniciar sesión el primer paso será entrar a la opción de solicitud de recursos y buscar la solicitud de gastos a comprobar por número de tramite o bien navegar en el listado de solicitudes disponibles. Como se muestra a continuación:

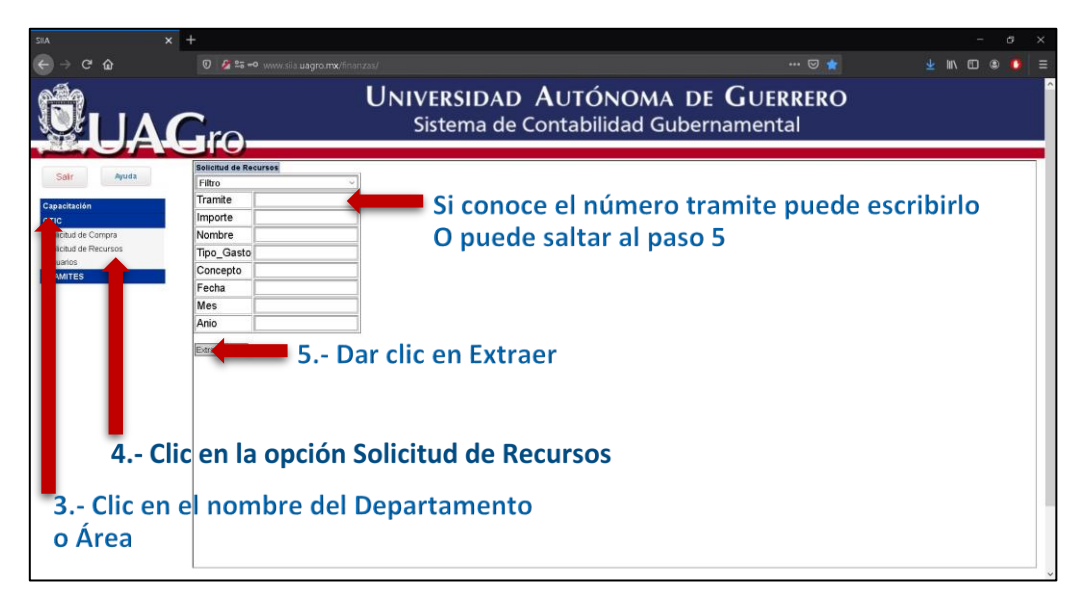

#### Fig.2. Ventana principal.

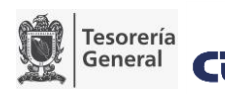

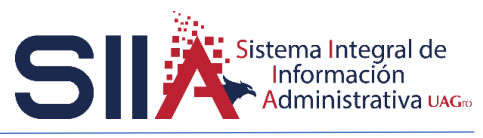

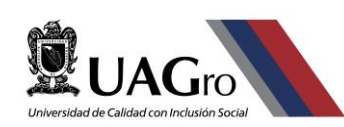

| ୯ ଜ   |           |                 |               |               |                                                                                                  |            |               | ± in co @ 💶                     |
|-------|-----------|-----------------|---------------|---------------|--------------------------------------------------------------------------------------------------|------------|---------------|---------------------------------|
| LAC   | ra        |                 |               | Univ<br>s     | ERSIDAD AUTÓNOMA DE GUER<br>istema de Contabilidad Gubernament                                   | RER(<br>al | 0             |                                 |
|       | Solicitud | de Recursos     |               |               |                                                                                                  |            |               |                                 |
| Ayuda |           | Comproba        | tes Archivos  | imprimir C    | omprobacion                                                                                      |            |               |                                 |
|       | Datos     | Ercel           |               |               |                                                                                                  |            |               |                                 |
|       | NumTran   | nite Fecha      | Teo           | Nombre        | Concepto                                                                                         | Monto R    | Retenido Neto | Comprobs Fase                   |
|       | 1 222     | 3238 20/05/2020 | Gasto General | LEON QUIROZ / | GASTO DE OPERACIÓN DEL DEPARTAMENTO DE SISTEMAS DE INFORMACIÓN DEL MES DE                        | \$500.00   | \$0.00 \$51   | 00.00 \$0.00 Ventanila Egresos  |
|       | 2 222     | 3468 21/05/2020 | Gasto a       | LEON QUIROZ / | Gasto a comprobar por asistir a una reunión de trabajo en Acapulco,Gro. los días 19 y 20 de mayo | \$2,000,00 | \$0.00 \$2.0  | no no so on Comprehacion Pender |
|       |           |                 |               |               | Estado o Fase d                                                                                  | le la      | Soli          | icitud                          |
|       |           |                 |               |               |                                                                                                  |            |               |                                 |
|       |           |                 |               |               |                                                                                                  |            |               |                                 |
|       |           |                 |               |               |                                                                                                  |            |               |                                 |
|       |           |                 |               |               |                                                                                                  |            |               |                                 |

Fig.3. Listado de Solicitudes I.

Despues de identificar la solicitud, el paso siguiente es verificar el estado de la solicitud la cual debe decir "Comprobación pendiente". Si el sistema indica que la solicitud se encuentra en caja puede pasar al Departamento de Caja para solicitar el cambio de la fase y que el trámite pueda ser comprobado, como se muestra en la **Fig.3. Listado de Solicitudes.** 

El siguiente paso es seleccionar la solicitud e ingresar al apartado de Comprobantes para empezar a subir las facturas.

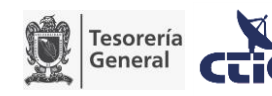

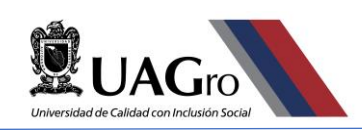

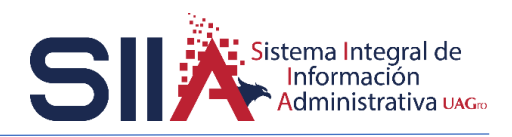

## III. SUBIR FACTURAS

| ← → ୯ ພ                                      |                                    |                                                                                                    |                                        | ± m co ⊛ o ≡                         |
|----------------------------------------------|------------------------------------|----------------------------------------------------------------------------------------------------|----------------------------------------|--------------------------------------|
|                                              |                                    | UNIVERSIDAD AUTÓNOMA DE G<br>Sistema de Contabilidad Gubernan                                                    | UERRERO<br>mental                      |                                      |
| Salir Anuda                                  | Solicitud de Recursos              | 7 - Clic para ingresar a compro                                                                                  | hantos                                 |                                      |
|                                              | E + Comprobantes                   | Imprimiteomprosaced and Ingresar a compro                                                                        | Dantes                                 |                                      |
| Capacitación                                 | Datos ~ Excel                      |                                                                                                    |                                        |                                      |
| CTIC                                         | Num Tramite Fecha Tipo             | Nombre Concepto                                                                                                  | Monto Retenido Neto                    | Comprobs Fase                        |
| Solicitud de Compra<br>Solicitud de Recursos | 1 222323B 20/05/2020 Gasto General | LEON CUIROZ / GASTO DE OPERACION DEL DEPARTAMENTO DE SISTEMAS DE INFORMACION DE<br>DAVID ENERO DE 2020           | EL MES DE \$500.00 \$0.00 \$500.00     | \$0.00 Ventanila Egresos<br>Pendente |
| Usuarios                                     | 2 2223468 21/05/2020 Gasto a       | LEON QUIROZ / Gasto a comprobar por asistir a una reunión de trabajo en Acapulco,Gro. los días 19 y 20<br>Daviti | 0 de mayo \$2,000.00 \$0.00 \$2,000.00 | \$0.00 Comprobacion Pendiente        |
|                                              | 6 Clic                             | para seleccionar la solicitud                                                                                    |                                        |                                      |

#### Fig.4. Listado de Solicitudes II.

| SIIA X                                                                               | +                                                                                                    | - ð × |
|--------------------------------------------------------------------------------------|----------------------------------------------------------------------------------------------------|-------|
| ← → ♂ ŵ                                                                              |                                                                                                    |       |
|                                                                                      | UNIVERSIDAD AUTÓNOMA DE GUERRERO<br>Sistema de Contabilidad Gubernamental                                                                                                    |       |
| Selfr Avera<br>Capacitación<br>Otto<br>Selectuida de Recursos<br>Unavera<br>TRAMITES | Emergence Transfer Strate 2022/2020 Galaxie and second contraction of a trade of a trade o |       |

#### Fig.5. Listado de Comprobantes.

Al completar el paso 8 el sistema mostrará el formulario para subir una factura, se subirán la factura en formato .XML y .PDF.

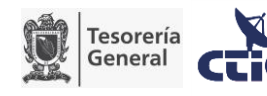

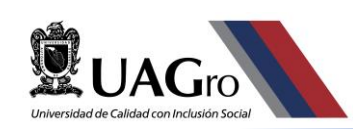

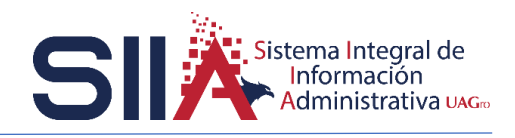

| SIA X                             | +                    |                 |                     |                  |                                      |                      |                                |                      |                  |       |        | -  | ø × |
|-----------------------------------|----------------------|-----------------|---------------------|------------------|--------------------------------------|----------------------|--------------------------------|----------------------|------------------|-------|--------|----|-----|
| ← → ♂ ŵ                           |                      |                 |                     |                  |                                      |                      |                                |                      |                  |       | ± III\ |    |     |
|                                   | -<br>Jio-            |                 | U                   | NIVEI<br>Sist    | RSIDAD<br>tema de                    | <b>A</b> UT<br>Conta | ÓNOMA I<br>bilidad Gub         | DE <b>G</b><br>ernam | UERRER<br>nental | 0     |        |    |     |
| Salir Ayuda                       | Comprobante Tra      | mite 2223468 Ga | iste a comprobar pe | or asistir a una | reunión de trabajo e                 | en Acapulce,Gre.     | los días 19 y 20 de mayo del 2 | 2020.                |                  |       |        |    |     |
| Capacitación                      | •7 🖬                 |                 |                     |                  |                                      |                      |                                |                      |                  |       |        |    |     |
| CTIC<br>Selicitud de Compra       | Comprobante          | Tipo: XML       | Ÿ                   |                  | 9Clic                                | para                 | buscar la                      | fact                 | ura en           | forma | to .)  | ۲M |     |
| Solicitud de Recursos<br>Usuarios | Archivo XML:<br>UUID | Examinar        | Ningún archivo s    | eleccionado.     |                                      |                      |                                | _                    |                  |       |        |    |     |
| TRAMITES                          | Emisor               |                 |                     |                  |                                      |                      |                                | 1                    |                  |       |        |    |     |
|                                   | Receptor             |                 |                     |                  |                                      |                      |                                |                      |                  |       |        |    |     |
|                                   | Fecha                |                 | Total:              |                  | Retenido:                            |                      | Neto:                          |                      |                  |       |        |    |     |
|                                   | Archivo PDF:         | Examinar        | Ningún archivo s    | eleccionado.     |                                      |                      |                                |                      |                  |       |        |    |     |
|                                   | * =                  |                 |                     |                  |                                      |                      |                                |                      |                  |       |        |    |     |
|                                   | ID P Bien/S          | lerv .          |                     |                  | Monto Monto a<br>Requerido Comprobar |                      |                                |                      |                  |       |        |    |     |
|                                   |                      |                 |                     |                  |                                      |                      |                                |                      |                  |       |        |    |     |

Fig.6. Subir Factura en formato .XML I.

| SIA. X                            | +                                                |                                                                                       |                                                                                              |                   |           | - a ×      |
|-----------------------------------|--------------------------------------------------|---------------------------------------------------------------------------------------|----------------------------------------------------------------------------------------------|-------------------|-----------|------------|
| ← → ♂ ŵ                           |                                                  |                                                                                       |                                                                                              |                   |           |            |
|                                   | ~                                                | 🧆 Cargor archivos<br>← → → ↑ 📕 > Este equipo                                          | Corporazioniuos     ← → v ↑      Este equipo > Escritorio > Facturas     v O Burcar en Factu |                   |           |            |
|                                   | Jí0                                              | Organizar • Nueva carpeta                                                             | Fecha de modificación Tino                                                                   | jili •            | 0         |            |
| Salir Ayuda<br>Capacitación       | Comprobante Tramite 2223468 Gas                  | Acceso rápido     Acceso rápido     Sectore Sectore     ConeDrive     Sectore Sectore | кты. 62205/2020 09:38 а. m. Arch 120.                                                        | Clic en la fa     | ctura .XN | ML         |
| CTIC<br>Solicitud de Compre       | Comprobante Tipo: XML                            | Descargas                                                                             |                                                                                              |                   |           |            |
| Solicitud de Recursos<br>Usuarios | Archivo XML: Examinar                            | Documentos Escritorio                                                                 |                                                                                              |                   |           |            |
| TRAMITES                          | Emisor                                           | Música                                                                                |                                                                                              |                   |           |            |
|                                   | Fecha                                            | <ul> <li>Objetos 3D</li> <li>Videos</li> </ul>                                        |                                                                                              |                   |           |            |
|                                   | Archivo PDF: Examinar<br>• -<br>ID P Bien/Serv . | 😍 Disco local (C:)<br>🥥 Unidad de CD (D:)                                             | 11                                                                                           | 11 Clic para subi |           | ctura .XML |
|                                   |                                                  | Nombre de archi                                                                       | vo:                                                                                          | Vext of (fami)    | Cancelar  |            |
|                                   |                                                  |                                                                                       |                                                                                              |                   |           |            |

Fig.7. Subir Factura en formato .XML II.

Si la factura está en el formato correcto el sistema mostrará los datos mas relevantes de la misma el paso siguiente será subir la factura en formato .PDF como se muestra en la siguientes imágenes:

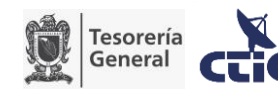

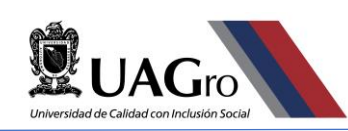

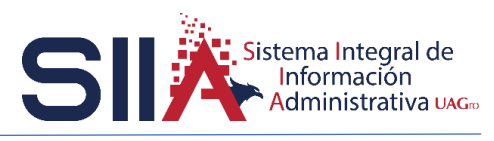

| sia × +                          |                                                                                                    |                          | - 0 X       |
|----------------------------------|----------------------------------------------------------------------------------------------------|--------------------------|-------------|
|                                  |                                                                                                    | 🗢 🌟 🕍                    | \ 🖸 🌒 🔮 📃 🗉 |
|                                  | UNIVERSIDAD AUTÓNOMA<br>Sistema de Contabilidad Gu                                                           | DE GUERRERO              | <u></u>     |
| Salir Ayuda                      | nite 2223468 Gasto a comprobar por asistir a una reunión de trabajo en Acapulco.Oro. los días 18 y 20 de may | o del 2020.              |             |
| CTIC Comprobante                 | Tipe: XML ~                                                                                                  |                          |             |
| Solicitud de Compra Archivo XML: |                                                                                                    |                          |             |
| Usuarios                         | 22677474-bee4-4f38-a147-c401f898cd66                                                                         |                          |             |
| TRAMITES Emisor                  | MEAX610410MT1 NEYROT MENDOZA ABARCA                                                                          |                          |             |
| Receptor                         | UAG630904NU6 UNIVERSIDAD AUTONOMA DE GUERRERO                                                                |                          |             |
| Fecha                            | 2020/03/24 Total: 1644 Retenido: Neto: 1644                                                                  | 00.                      |             |
| Archivo PDF:                     | Examinar. 12 Clic buscar                                                                                     | la factura en formato .P | 'DF         |
|                                  |                                                                                                    |                          |             |
| ID P Blen/S                      | erv . Monto Monto a<br>Requerido Comprobar                                                                   |                          |             |
| Opinine and opposite             |                                                                                                    |                          |             |
|                                  |                                                                                                    |                          |             |
|                                  |                                                                                                    |                          |             |
|                                  |                                                                                                    |                          |             |
|                                  |                                                                                                    |                          |             |
|                                  |                                                                                                    |                          |             |
|                                  |                                                                                                    |                          |             |

Fig.8. Subir Factura en formato .PDF I.

| X AIR                                        | +               |                              |                                     |              |                                                |                                |               |                   |          |                  |     | Ø | $\times$ |
|----------------------------------------------|-----------------|------------------------------|-------------------------------------|--------------|------------------------------------------------|--------------------------------|---------------|-------------------|----------|------------------|-----|---|----------|
| (e) → c ŵ                                    | 0 25 -0         |                              |                                     |              |                                                |                                |               |                   |          |                  |     |   |          |
| 1. A A A A A A A A A A A A A A A A A A A     |                 |                              |                                     |              |                                                |                                |               |                   |          |                  |     |   | ^        |
|                                              | $\sim$          |                              | ← → - ↑ 📕 > Est                     | e equípo 🗧 E | Scritorio > Facturas                           |                                | < ℃ Bu        | uscar en Facturas | م        |                  |     |   |          |
|                                              | -ro-            |                              | Organizar • Nueva car               | rpeta        |                                                |                                |               | 81                | • 🖬 🔞    |                  |     |   | _        |
| Sair                                         | Comprobante Tra | amite 2223468 Gas            | 🖈 Acceso rápido                     | Nombre       | Fecha de modificación                          | Tipo                           | Tamaño        |                   | factor   |                  | -   |   |          |
|                                              | <b>9</b>        |                              | <ul> <li>OneDrive</li> </ul>        | factu        | 22/05/2020 09:29 a.m.                          | Archivo XML                    |               | en la             | Tactu    | ra .PDI          |     |   |          |
| Capacitación                                 | Comprobante     | Tipo: XML                    | Este equipo Descargas               | CEV          | 22/05/2020 09:30 a.m.<br>22/05/2020 09:30 a.m. | Adobe Acrobat D<br>Archivo XML | 93 KB<br>5 KB |                   |          |                  |     |   |          |
| Solicitud de Compra<br>Solicitud de Recursos | Archivo XML     | -*                           | Documentos                          |              |                                                |                                |               |                   |          |                  |     |   |          |
| Usuarios<br>TRAMITES                         | Emisor          | 22677474-bee-<br>MEAX610410M | Escritorio                          |              |                                                |                                |               |                   |          |                  |     |   |          |
|                                              | Receptor        | UAG630904NU                  | Música                              |              |                                                |                                |               |                   |          |                  |     |   |          |
|                                              | Fecha           | 2020/03/24                   | Objetos 3D Wideos                   | 5 SD         |                                                |                                |               |                   |          |                  |     |   |          |
|                                              | Archivo PDF:    | Examinar                     | Disco local (C)<br>Unidad de CD (D) |              |                                                | 11 Clic para sub               |               |                   | subir    | bir la factura . | PDF |   |          |
|                                              | ± =             |                              | 📣 Red                               |              |                                                |                                |               |                   |          | ia iace          |     |   |          |
|                                              | ID P DIVIN      |                              |                                     |              |                                                |                                |               |                   |          |                  |     |   |          |
|                                              |                 |                              |                                     | 5            | 2                                              |                                |               | 1                 |          |                  |     |   |          |
|                                              |                 |                              | Nombre                              | de archivo:  | 6                                              |                                | ~ 1           | Abnr              | Cancelar |                  |     |   |          |
|                                              |                 |                              |                                     |              |                                                |                                |               |                   |          |                  |     |   |          |
|                                              |                 |                              |                                     |              |                                                |                                |               |                   |          |                  |     |   |          |
|                                              |                 |                              |                                     |              |                                                |                                |               |                   |          |                  |     |   |          |
|                                              |                 |                              |                                     |              |                                                |                                |               |                   |          |                  |     |   |          |
|                                              | L               |                              |                                     |              |                                                |                                |               |                   |          |                  |     |   |          |

Fig.9. Subir Factura en formato .PDF II.

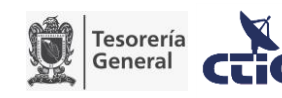

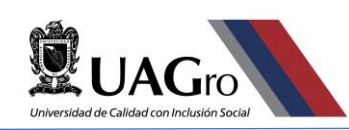

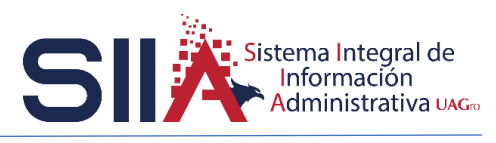

| SIA X                                        | +              |                              |                                                |                    |                          |                         |                           | - | - 0 | × |
|----------------------------------------------|----------------|------------------------------|------------------------------------------------|--------------------|--------------------------|-------------------------|---------------------------|---|-----|---|
| (e) → @ ŵ                                    |                |                              |                                                |                    |                          |                         |                           |   | ۰ و |   |
| QUAC                                         | -<br>ro-       | )                            | UNIVER<br>Siste                                | SIDAD<br>ema de    | <b>AUTÓ</b><br>Contabili | NOMA E<br>dad Gube      | DE GUERRERO<br>ernamental |   |     | 0 |
| Sair Ayuda<br>Capacitación                   | Comprobante Tr | amite 222346B Gasto a compro | bar por asistir a una re                       | unión de trabajo e | n Acapulco,Gro. los di   | s 19 y 20 de mayo del 2 | 020                       |   |     |   |
| стіс                                         | Comprobante    | Tipo: XML ~                  |                                                |                    |                          |                         |                           |   |     |   |
| Solicitud de Compra<br>Solicitud de Recursos | Archivo XML    | : 🖃 🗙                        |                                                |                    |                          |                         |                           |   |     |   |
| Usuarios                                     | UUID           | 22677474-bee4-4f38-a147      | -c401f898cd66                                  |                    |                          |                         | _                         |   |     |   |
| TRAMITES                                     | Emisor         | MEAX610410MT1                | NEYROT MENDOZ                                  |                    |                          |                         |                           |   |     |   |
|                                              | Receptor       | UAG630904NU6                 | JAG63090/INU6 UNIVERSIDAD AUTONOMA DE GUERRERO |                    |                          |                         |                           |   |     |   |
|                                              | Fecha          | 2020/03/24 Total:            | 1644                                           | Retenido:          | Neto                     | : 1644.00               |                           |   |     |   |
|                                              | Archivo PDF    | Serv .                       |                                                | Monto<br>Requerido | Monto a<br>Comprobar     |                         |                           |   |     |   |

Fig.10. Subir Factura en formato .PDF III.

Una vez que se subieron los 2 formatos de la factura el siguiente paso será indicarle al sistema que Bien o Servicio será respaldado por dicha factura. Para esto se deberán realizar los siguientes pasos:

| SIIA X                                       | +                                                                                                    |                                                      | - 0 >                                               |  |  |  |  |  |  |  |
|----------------------------------------------|----------------------------------------------------------------------------------------------------|------------------------------------------------------|-----------------------------------------------------|--|--|--|--|--|--|--|
| ⊖ → ຕ ພ                                      |                                                                                                    |                                                      | 😇 🎓 🔛 😫 🚺 😫                                         |  |  |  |  |  |  |  |
|                                              | UNIVERSIDA<br>Sistema d                                                                                             | AD AUTÓNOMA I<br>de Contabilidad Gub                 | DE GUERRERO<br>ernamental                           |  |  |  |  |  |  |  |
| Salir Ayuda                                  | Comprobante Tramite 2223468 Gasto a comprobar por asistir a una reunión de tra                                      | bajo en Acapulco,Gro. los días 19 y 20 de mayo del : | 2020.                                               |  |  |  |  |  |  |  |
| Capacitación                                 | ✓ III                                                                                                    |                                                      |                                                     |  |  |  |  |  |  |  |
| стіс                                         | Comprobante Tipo: XI-IL 🔍                                                                                           |                                                      |                                                     |  |  |  |  |  |  |  |
| Solicitud de Compra<br>Solicitud de Recursos | Archivo XML:                                                                                                    |                                                      |                                                     |  |  |  |  |  |  |  |
| Usuarios                                     | UUID 22677474-beet-4f38-a147-c401f898cd66                                                                           |                                                      |                                                     |  |  |  |  |  |  |  |
| TRAMITES                                     | Emisor MEAX610410MT1 NEYROT MENDOZA ABARCA                                                                          |                                                      |                                                     |  |  |  |  |  |  |  |
|                                              | Receptor UAG630904NU6 UNIVERSIDAD AUTONOMA D                                                                        | GUERRERO                                             |                                                     |  |  |  |  |  |  |  |
|                                              | Fecha 2020/03/24 Total: 1644 Retenido                                                                               | Neto: 1644.00                                        |                                                     |  |  |  |  |  |  |  |
|                                              | Archivo PDF:                                                                                                    |                                                      |                                                     |  |  |  |  |  |  |  |
|                                              | <ul> <li>Benserv.</li> <li>12 Clic para</li> <li>13 Clic en la lupa pa</li> <li>solicitados en la Solici</li> </ul> | ra desplegar el li<br>itud de Gastos a               | gistro<br>istado de Bienes o Servicios<br>Comprobar |  |  |  |  |  |  |  |

Fig.11. Vincular Bien o Servicio con la factura I.

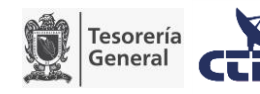

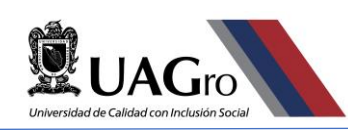

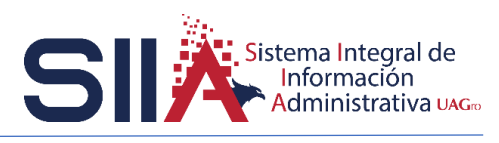

| X AIR               | +                           |                           |                                     |                                      |                        |                                | - ø ×        |  |  |  |  |  |
|---------------------|-----------------------------|---------------------------|-------------------------------------|--------------------------------------|------------------------|--------------------------------|--------------|--|--|--|--|--|
| ← → ♂ ŵ             |                             |                           |                                     |                                      |                        |                                | ⊻ ⊪\ © ⊛ 🚺 ≡ |  |  |  |  |  |
|                     | -<br>aro-                   |                           | UNIVERSID<br>Sistema                | AD AUTÓN<br>de Contabilida           | OMA DE                 | <b>GUERRERO</b><br>namental    |              |  |  |  |  |  |
| Salir Ayuda         | Comprobante Tr              | amite 2223468 Gasto a cor | probar por asistir a una reunión de | trabajo en Acapulco,Gro. los días 19 | y 20 de mayo del 2020. |                                |              |  |  |  |  |  |
| стіс                | Comprobante                 | Tipo: XML                 |                                     |                                      |                        |                                |              |  |  |  |  |  |
| Solicitud de Compra | Archivo XML                 |                           |                                     |                                      |                        |                                |              |  |  |  |  |  |
| Usuarios            | UUID                        | 22677474-bee4-4f38-a      | 147-c401f898cd66                    |                                      |                        |                                |              |  |  |  |  |  |
| TRAMITES            | Emisor                      | MEAX610410MT1             | NEYROT MENDOZA ABARC                | A                                    |                        |                                |              |  |  |  |  |  |
|                     | Receptor                    | UAG630904NU6              | UNIVERSIDAD AUTONOMA                | DE GUERRERO                          |                        |                                |              |  |  |  |  |  |
|                     | Fecha                       | 2020/03/24 Tol            | al: 1644 Retenid                    | o: Neto:                             | 1644.00                |                                |              |  |  |  |  |  |
|                     | Archivo PDF:                |                           |                                     |                                      |                        |                                |              |  |  |  |  |  |
|                     |                             |                           |                                     |                                      |                        |                                |              |  |  |  |  |  |
|                     | ID                          | 85                        |                                     | REQUE                                | COMPR                  | XCOMPR                         |              |  |  |  |  |  |
|                     | [                           |                           | ][                                  |                                      |                        |                                |              |  |  |  |  |  |
|                     | << Pag Anterior<br>52509687 | 863                       | SERVICIO DE ALIMENTA                | Cerrar<br>CIÓN (VIÁTICOS) \$1,000.00 | \$0.00                 | Pag Siguiente >><br>\$1.000.00 |              |  |  |  |  |  |
|                     | 52509689                    | 856                       | PEAJES (CASETAS DE A                | UTOPISTAS) \$1,000.00                | \$0.00                 | \$1,000.00                     |              |  |  |  |  |  |
|                     | << Pag Anterior             |                           |                                     | Cerrar<br>Monto Monto a              |                        | Pag Siguiente >>               |              |  |  |  |  |  |
|                     | ID P Bient                  | Serv .                    | R                                   | equerido Comprobar                   |                        |                                |              |  |  |  |  |  |
|                     |                             |                           |                                     |                                      |                        |                                |              |  |  |  |  |  |
|                     |                             |                           | 14 Clic en                          | el Bien o S                          | ervicio (              | de acuerdo a la                |              |  |  |  |  |  |
|                     |                             |                           | factura                             |                                      |                        |                                |              |  |  |  |  |  |
|                     |                             |                           | ractura                             |                                      |                        |                                |              |  |  |  |  |  |
|                     |                             |                           |                                     |                                      |                        |                                |              |  |  |  |  |  |

Fig.12. Vincular Bien o Servicio con la factura II.

| SIA X                                        | F                                                                                                    |                              |                      |                                      |                                  |                           | - ø ×        |   |  |  |
|----------------------------------------------|----------------------------------------------------------------------------------------------------|------------------------------|----------------------|--------------------------------------|----------------------------------|---------------------------|--------------|---|--|--|
| ← → ♂ ŵ                                      |                                                                                                    |                              |                      |                                      |                                  |                           | ⊻ N\ © @ 🚺 ≡ |   |  |  |
|                                              | ,<br>I O                                                                                                    |                              | UNIVERSII<br>Sistema | DAD AUTÓ<br>a de Contabili           | NOMA E<br>dad Gube               | DE GUERRERO<br>ernamental |              | < |  |  |
| Salir Ayuda<br>Capacitación                  | Comprobante Tr                                                                                                    | amite 2223468 Gasto a compro | c para gua           | ardar la fac                         | s 19 y 20 de mayo del 21<br>tura | 220                       |              |   |  |  |
| CTIC                                         | Comprobante                                                                                                    | Tipo: XML ~                  |                      |                                      |                                  |                           |              |   |  |  |
| Solicitud de Compra<br>Solicitud de Recursos | Archivo XML                                                                                                    | : 🗐 🗙                        |                      |                                      |                                  | _                         |              |   |  |  |
| Usuarios                                     | UUID                                                                                                    | 22677474-bee4-4f38-a147      | -c401f898cd66        |                                      |                                  |                           |              |   |  |  |
| TRAMITES                                     | Emisor                                                                                                    | MEAX610410MT1                | NEYROT MENDOZA ABAI  | RCA                                  |                                  |                           |              |   |  |  |
|                                              | Receptor                                                                                                    | UAG630904NU6                 | UNIVERSIDAD AUTONOM  | MA DE GUERRERO                       |                                  |                           |              |   |  |  |
|                                              | Fecha                                                                                                    | 2020/03/24 Total:            | 1644 Reter           | nido: Nete                           | 1644.00                          | _                         |              |   |  |  |
|                                              | Archivo PDF:                                                                                                    |                              |                      |                                      |                                  |                           |              |   |  |  |
|                                              | + -                                                                                                    |                              |                      |                                      |                                  |                           |              |   |  |  |
|                                              | ID P Bien/                                                                                                    | Serv .                       |                      | Monto Monto a<br>Requerido Comprobar |                                  |                           |              |   |  |  |
|                                              | 15 Clic para borrar el importe y escribir el importe de la factura<br>Nota: si el importe de la factura es mayor al importe<br>solicitado no se realizará el paso y pasará al paso 16 |                              |                      |                                      |                                  |                           |              |   |  |  |

Fig.13. Vincular Bien o Servicio con la factura III.

Como se mencionó anteriormente solo se podrán comprobar los Bienes y Servicios con sus respectivos importes establecidos en la Solicitud de Gastos a Comprobar. Es por esto que a pesar de que la factura del ejemplo tiene un importe \$1,644.00 al registrarla se establece que el monto a comprobar es de \$1,000.00.

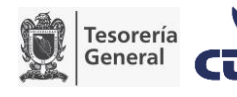

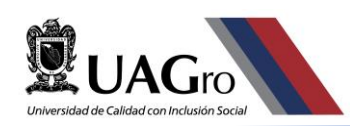

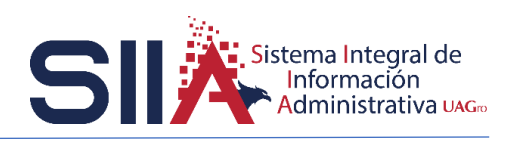

Con el paso 16 concluiría el registro de una factura, en caso de tener más facturas se deberán repetir los pasos 8 al 16 hasta cubrir el importe total de la Solicitud de Gastos a Comprobar.

|                                                                                                 | +                                                                                                    |  |   |   |
|-------------------------------------------------------------------------------------------------|----------------------------------------------------------------------------------------------------|--|---|---|
| ↔ ເ ພ                                                                                           |                                                                                                    |  | • |   |
|                                                                                                 | UNIVERSIDAD AUTÓNOMA DE GUERRERO<br>Sistema de Contabilidad Gubernamental                                                                                                    |  |   | Ŷ |
| Salir Ayuda                                                                                     | Comprohantes Tramite 2223468 Gasto a comprohar por asistir a una reunión de trabajo en Acapuico, Gre. los días 19 y 20 de mayo del 2020.                                                                                                    |  |   | T |
| Capacitatión<br>CTIE<br>Solicitad de Compra<br>Solicitad de Friteurisos<br>Utuarios<br>TRAMITES | Dates         Excel           Name Compreted Do         Emmany         Pendia         Netere         Name Compreted Do         Compreted Do         Emmany           22225112         22274714-best-4498-bit7-c4019898:#30         MExAVD ENTITIATION (MATCOS)         Application of the second of the second of the sec |  |   |   |

Fig.14. Listado de Comprobantes registrados.

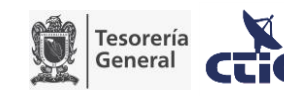

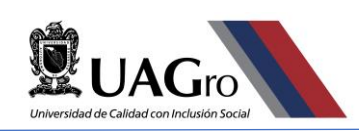

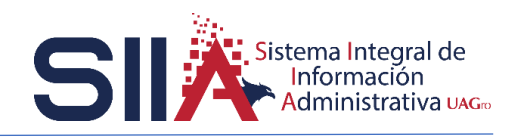

### IV. REINTEGRO

Si después de subir todas las facturas no se llega al importe de la solicitud de Gastos a Comprobar se deberá realizar un reintegro por la cantidad faltante. También se debe escanear la ficha de depósito para subirla al sistema como comprobante.

Teniendo en cuenta que se encuentra en el apartado de comprobantes se debe realizar lo siguiente:

|                                                                                                    |                                                                                                    |                                                                                                    |   | <br> |
|----------------------------------------------------------------------------------------------------|----------------------------------------------------------------------------------------------------|----------------------------------------------------------------------------------------------------|---|------|
| SIA ×<br>€→୯ଢ                                                                                               | T  O 25 -0 www.siauagro.mx/iinanzas/                                                                                                    | 🗟 🛉                                                                                                | - | ×    |
|                                                                                                    | UNIVERSIDAD AUTÓNOMA DE C<br>Sistema de Contabilidad Gubernar                                                                                                    | UERRERO<br>mental                                                                                  |   | Î    |
|                                                                                                    | Comprobantes Tramite 2223468 Gasto a comprobar por asistir a una reunión de trabajo en Acapulco,Gro. los días 19 y 20 de mayo del 2020.                                                                                                    |                                                                                                    |   |      |
| Salt Apues<br>Capacitación<br>CTIC<br>Solicitud de Compra<br>Solicitud de Thervaros<br>Usuavios<br>TRAMITES | A Clic en + para acceder al<br>Numorreno<br>1 222311 201741-bes-448-3147-001098-00<br>222311 201741-bes-448-3147-001098-00<br>222311 20194-00<br>222311 20194-00<br>22109220010 0000000000000000000000000000 | onyceb   Top<br>100 00 (SERVICIO DE ALMENTACION (VATICO<br>100 00 (PEALES (CASETAS DE ALITOPISTAS) |   |      |

#### Fig.15. Listado de Comprobantes.

| sia 🗙                                                                                          |                                                                                                    |
|------------------------------------------------------------------------------------------------|----------------------------------------------------------------------------------------------------|
|                                                                                                |                                                                                                    |
|                                                                                                | UNIVERSIDAD AUTÓNOMA DE GUERRERO<br>Sistema de Contabilidad Gubernamental                                                                                                    |
| Salir Ayuda                                                                                    | Comprobante Tramite 2223468 Gasto a comprobar por asistir a una reunión de trabajo en Acapulco. Oro. los días 19 y 20 de mayo del 2020.                                                                |
| Capacitación<br>CTIC<br>Solicitad de Compra<br>Solicitad de Piteurosos<br>Usuarios<br>TRAMITES | Banco     B Clic y eleg       Banco     Examinar       Ficha Di osto     Examinar       Nordo     Examinar                                                                                             |
|                                                                                                |                                                                                                    |
|                                                                                                | C Clic en la lupa para ver el listado                                                                                                    |
|                                                                                                | de cuentas bancarias disponibles                                                                                                    |
|                                                                                                | Nota: El depósito del reintegro debe hacerse a la misma cuenta<br>de la cual salió el cheque. La clave del banco la puede obtener del<br>documento que firmó en Caja y del cual le debieron dar copia. |

#### Fig.16. Formulario de captura de un Reintegro.

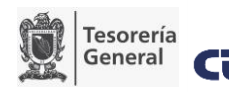

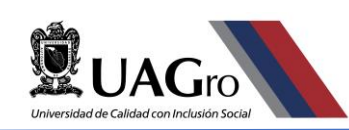

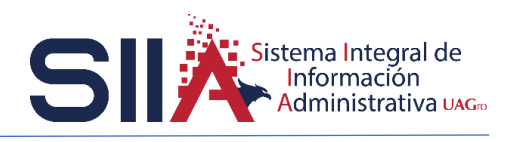

|             |                                                                                                    |                                                                                                    |                                        |                                                                                                    | 🖂 🍐                                                                                                    | -<br>                                                                                                    |
|-------------|----------------------------------------------------------------------------------------------------|----------------------------------------------------------------------------------------------------|----------------------------------------|----------------------------------------------------------------------------------------------------|----------------------------------------------------------------------------------------------------|----------------------------------------------------------------------------------------------------|
|             | Gro-                                                                                                    | UNIVERSIDAD<br>Sistema de C                                                                                                    | <b>AUTÓNOMA</b><br>Contabilidad Gu     | DE <b>G</b><br>bernam                                                                                         | UERRERO<br>nental                                                                                                    | <u> </u>                                                                                                    |
| Ayuda       | Comprobante Tramit                                                                                                    | e 2223468 Gasto a comprobar por asistir a una reunión de trabajo en                                                                                                    | Acapulco,Gro. los días 19 y 20 de mayo | del 2020.                                                                                                    |                                                                                                    |                                                                                                    |
| ; lón       | •7 🖬                                                                                                    |                                                                                                    |                                        |                                                                                                    |                                                                                                    |                                                                                                    |
|             | Banco                                                                                                    | Cuenta                                                                                                    |                                        | Bolsa                                                                                                    | N Bolsa                                                                                                    |                                                                                                    |
| i de Compra | << Pag Anterior                                                                                                    |                                                                                                    | Cerrar                                 |                                                                                                    |                                                                                                    | Pag Siguiente >>                                                                                                    |
| 5           | 2<br>3<br>7<br>9<br>11<br>7<br>7<br>6<br>6<br>6<br>9<br>10<br>10<br>10<br>10<br>10<br>10<br>10<br>10<br>10<br>10<br>10<br>10<br>10 | BANCO TIBLE<br>BANCO BANCO TIBLE<br>AND TO BANCO TIBLE<br>AND TO BANCO TIBLE<br>SHALL AND THE SAME AND THE SAME AND THE<br>BANCO TIBLE SAME AND THE<br>ISAME AND THE SAME AND THE SAME AND THE<br>BANK AND THE SAME AND THE SAME AND THE<br>BANK AND THE SAME AND THE SAME AND THE SAME AND THE<br>BANK AND THE SAME AND THE SAME AND THE SAME AND THE<br>BANK AND THE SAME AND THE SAME AND THE SAME AND THE<br>BANK AND THE SAME AND THE SAME AND THE SAME AND THE<br>BANK AND THE SAME AND THE SAME AND THE SAME AND THE<br>BANK AND THE SAME AND THE SAME AND THE SAME AND THE<br>BANK AND THE SAME AND THE SAME AND THE SAME AND THE SAME AND THE<br>BANK AND THE SAME AND THE SAME AND THE SAME AND THE<br>BANK AND THE SAME AND THE SAME AND THE SAME AND THE SAME AND THE<br>BANK AND THE SAME AND THE SAME AND THE S | D Clic er                              | n la cu<br>5 8<br>6<br>108<br>44<br>69<br>75<br>63<br>5<br>220<br>2<br>25<br>2<br>2<br>26<br>5<br>19<br>61036 | епta стециет<br>Риа солоса и польса<br>риа констрански солоса<br>риа констрански солоса<br>риа ревичатска солосни<br>риа ревичатска солосни<br>риа ревичатска и ока<br>риа ревичатска и<br>риа ревичатска солосни<br>риа ревичатска солосни<br>риа ревичатска солосни<br>риа ревичатска солосни<br>риа ревичатска со солосни<br>риа ревичатска со со со со со со со со со со со со со | ida<br>Sing<br>Sing<br>Sin |
|             | << Pag Anterior                                                                                                    |                                                                                                    | Cerrar                                 |                                                                                                    |                                                                                                    | Pag siguiente >>                                                                                                    |
|             | Comprobante Ti                                                                                                    | po: Reintegro ~                                                                                                    |                                        |                                                                                                    |                                                                                                    |                                                                                                    |
|             | Banco D                                                                                                    |                                                                                                    |                                        |                                                                                                    |                                                                                                    |                                                                                                    |

Fig.17. Buscar cuenta bancaria I.

Si en el listado no encuentra el número de cuenta bancaria puede realizar una búsqueda con el número de cuenta.

| ≌= =• www.siisuagro.mx/finanzes/<br>UNIVI                                                                                                    |                                                                                                    |                                                                                                    | 👱 🕪 🖽 🔍 🚅                                                                                                    |
|----------------------------------------------------------------------------------------------------|----------------------------------------------------------------------------------------------------|----------------------------------------------------------------------------------------------------|----------------------------------------------------------------------------------------------------|
| Univi                                                                                                    | · · · · · · · · · · · · · · · · · · ·                                                                                                    |                                                                                                    |                                                                                                    |
| Si:                                                                                                    | ERSIDAD AUTONO<br>stema de Contabilidad                                                                                                    | MA DE GUERRERO<br>l Gubernamental                                                                                                    |                                                                                                    |
| ante Tramite 2223468 Gasto a comprobar por asistir a u                                                                                                    | una reunión de trabajo en Acapulco,Gro. los días 19 y 20                                                                                                    | de mayo del 2020.                                                                                                    |                                                                                                    |
| 1                                                                                                    |                                                                                                    |                                                                                                    |                                                                                                    |
| Cossofe47818 Cossofe47818 Cossofe4781 Cossofe4781 Cossofe478 Cossofe4781 Cossofe4781 Cossofe4781 Cossofe4781 Cossofe4781 Cossofe4781 Cossofe4781 Cossofe4781 Cossofe4781 Cossofe4781 Cossofe4781 Cossofe4781 Cossofe4781 Cossofe4781 Cossofe4781 Cossofe4781 Cossofe4781 Cossofe478 Cossofe478 Cossofe478 Cossofe478 Cossofe478 Cossofe478 Cossofe478 Cossofe478 Cossofe478 Cossofe478 Cossofe478 Cossofe478 Cossofe478 Cossofe478 Cossofe478 Cossofe478 Cossofe478 Cossofe478 Cossofe478 Cossofe48 Cossofe48 Cossofe48 Cossofe48 Cossofe48 Cossofe48 Cossofe48 Cossofe48 Cossofe48 | NAT CHECK<br>NAT CHECK<br>CONTACT<br>CONTACT | ibir el número de cu<br>ara confirma la Búso                                                                                                    | enta y dar<br>queda                                                                                                    |
|                                                                                                    | arte Trante 2222448 Casto a compresar per astatir a t<br>Cuenta<br>SS30447218<br>SANTACEP SERTIN 600644718 0 U<br>Santa Upper Reinforgo ><br>P<br>P<br>P<br>P<br>P<br>F Clic en la cu                                                                                                    | arte Tramite 222346 Ostos a comprebar per sestit a una reunión de trabajo en Acapulos Ore. los días 19 y 20<br>Cuerta<br>CSSO447818<br>SAVTANCER ESPIN ESOSAETRI LA MATCIENTO<br>SAVTANCER ESPIN ESOSAETRI LA MATCIENTO<br>SAVTANCER ESPIN ESOSAETRI LA MATCIENTO<br>Cerrar<br>SAVTANCER ESPIN ESOSAETRI LA MATCIENTO<br>Cerrar<br>Dependento<br>Person<br>Person<br>P | arte Trames 222348 Oatto a comprober per austrir a una reunión de trabajo en Acapuico Ore. los días 19 y20 de mayo del 2020<br>Cuenta<br>Castar Barrander Berrin esocatra la Una de Una de U |

#### Fig.18. Buscar cuenta bancaria II.

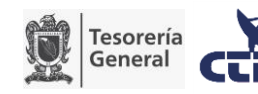

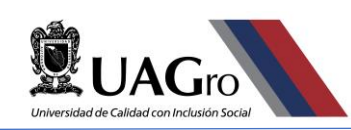

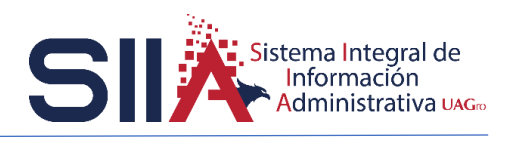

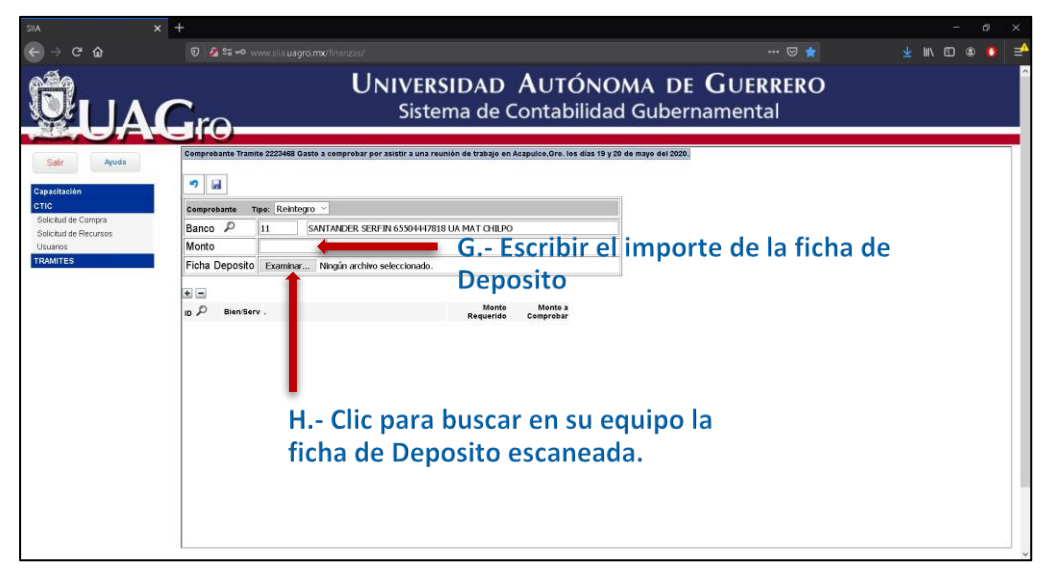

Fig.19.Importe de la Ficha de Deposito.

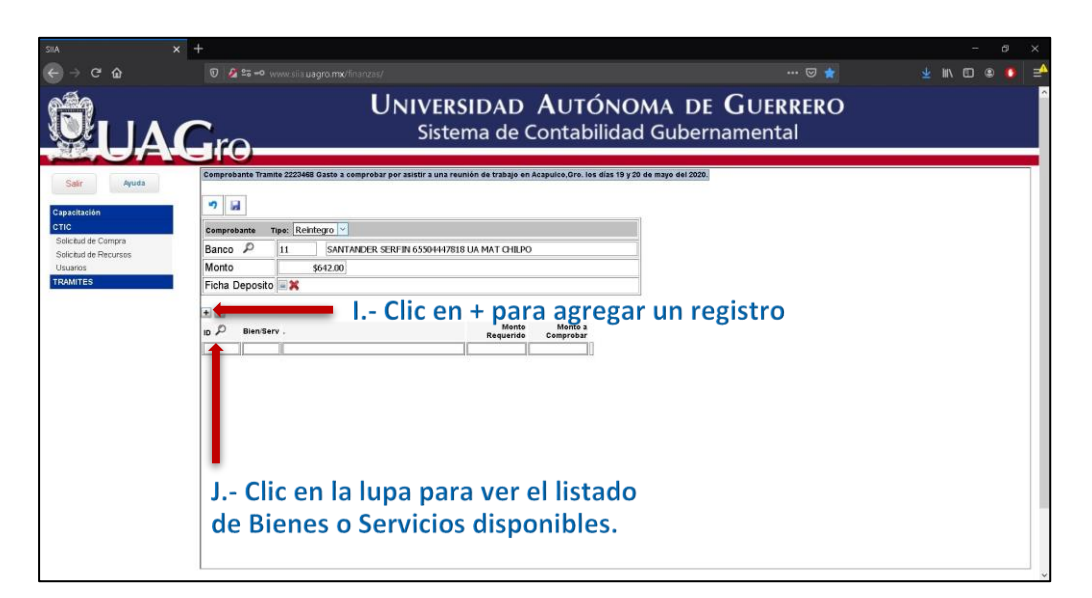

Fig.20.Vincular Bien o Servicio al Reintegro I.

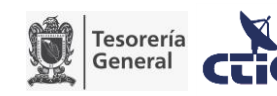

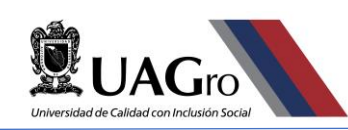

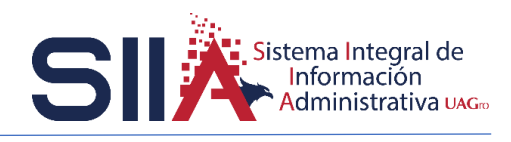

| SIIA X                                       | +                           |                                 |                                          |                           |                           |                              | - Ø X          |
|----------------------------------------------|-----------------------------|---------------------------------|------------------------------------------|---------------------------|---------------------------|------------------------------|----------------|
| ← → ♂ ŵ                                      |                             |                                 |                                          |                           |                           |                              | 👱 III\ 🖸 🛎 🤷 🖻 |
| <b>Ö</b> UA                                  | Gro—                        | Uni                             | VERSIDAD<br>Sistema de Co                | <b>AUTÓN</b><br>ontabilio | NOMA DE                   | <b>GUERRERO</b><br>namental  |                |
| Salir Ayuda                                  | Comprobante Tramite 2223    | 3468 Gaste a comprobar por asis | tir a una reunión de trabajo en Ac       | apulco,Gro. los días      | 19 y 20 de mayo del 2020. |                              |                |
| Capacitación                                 | <b>*7</b> Ed.               |                                 |                                          |                           |                           |                              |                |
| CTIC                                         | Comprobante Tipo: F         | Reintegro \vee                  |                                          |                           |                           |                              |                |
| Solicitud de Compra<br>Solicitud de Recursos | Banco P 11                  | SANTANDER SERFIN 6              | 5504447818 UA MAT CHILPO                 |                           |                           |                              |                |
| Usuarios                                     | Monto                       | \$642.00                        |                                          |                           |                           |                              |                |
| TRAMITES                                     | Ficha Deposito 🖃 🕱          |                                 |                                          |                           |                           |                              |                |
|                                              |                             |                                 |                                          |                           |                           |                              |                |
|                                              | 0                           | 89 .                            | ]                                        | REQUE                     | COMPR                     | XCOMPR                       |                |
|                                              |                             |                                 |                                          |                           |                           |                              |                |
|                                              | << Pag Anterior<br>52509689 | 856 PE                          | Cerrar<br>AJES (CASETAS DE AUTOPISTAS) : | \$1.000.00                | \$358.00                  | Pag Siguiente >><br>\$642.00 |                |
|                                              | << Pag Anterior             | 1                               | Cerrar                                   |                           |                           | Pag Siguiente >>             |                |
|                                              | ID P Bien/Serv .            |                                 | Monto<br>Requerido                       | Monto a<br>Comprobar      |                           |                              |                |
|                                              |                             |                                 |                                          |                           |                           |                              |                |
|                                              |                             | K Cli                           | ic en el Bie                             | en o Se                   | ervicio.                  |                              |                |
|                                              |                             |                                 |                                          |                           |                           |                              |                |

Fig.21.Vincular Bien o Servicio al Reintegro II.

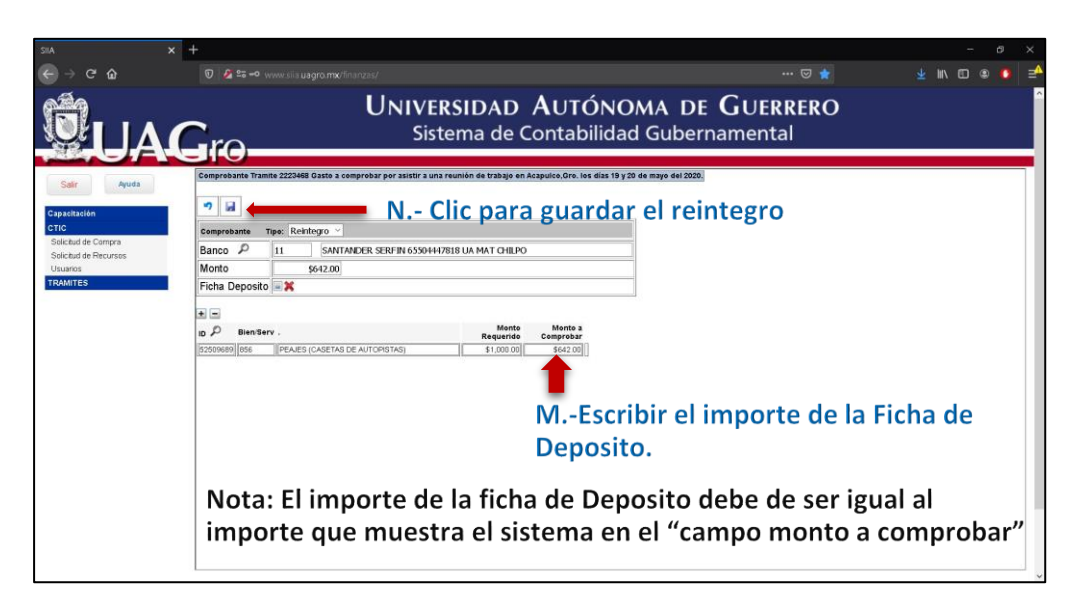

Fig.22.Vincular Bien o Servicio al Reintegro III.

En caso de haber mas reintegros se deben repetir la sección de III Reintegro de esta guía.

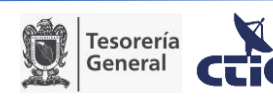

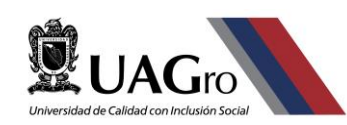

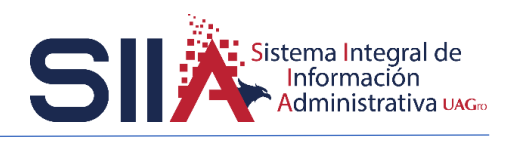

### V. ENVIAR COMPROBANTES E IMPRIMIR COMPROBACIÓN

Al terminar de subir las facturas y el reintegro (en caso de existir), el paso siguiente será enviar los comprobantes al Departamento de Auditoría e imprimir el Formato de Comprobación como se muestra a continuación.

| SIIA X              | +                                                                                                    |                |                   | - ø ×                         |
|---------------------|----------------------------------------------------------------------------------------------------|----------------|-------------------|-------------------------------|
| ← → ୯ ଘ             | 👽 🤌 😂 🗝 www.siisuagro.mw/finanzas/                                                                                                    |                |                   | 👱 III\ 🖾 🏶 🚺 🗏                |
|                     | UNIVERSIDAD AUTÓNOMA DE GUER<br>Sistema de Contabilidad Gubernamenta                                                                                                    | RERO<br>al     | 8                 | ^                             |
| Selir Ayuda         | Recurso de Recurso 17 - Clic para entrar al Detalle del Gasto a Con     Detarre de la contra de la contra contra de la contra de la contra de la contra de la contra de l | nprob          | ar                |                               |
| стіс                | Num Tramite Fecha Tipo Nombre Concepto                                                                                                    | Monto Reten    | ido Neto Cor      | mprobs Fase                   |
| Solicitud de Compra | 1 222328 2005/2020 Gasto General LEON QUIROZ / GASTO DE OPERACIÓN DEL DEPARTAMENTO DE SISTEMAS DE INFORMACIÓN DEL MES DE                                                                                                    | \$500.00 \$0   | .00 \$500.00      | \$0.00 Ventanilla Egresos:    |
| Usuarios            | 2 2223468 21/05/2020 Gasto a LEON QUIROZ / Gasto a comprobar por asistir a una reunión de trabajo en Acapulco.Gro. los días 19 y 20 de mayo                                                                                                    | \$2,000.00 \$0 | 00 \$2,000 00 \$2 | 000 00 Comprobacion Pendiente |
|                     | 16 Clic para seleccionar el Gasto a<br>Comprobar                                                                                                    |                |                   |                               |

#### Fig.23. Enviar Comprobación I.

|    | 0 23        |                |                           |               |                         |             |           |               |                 |           |    |                     |         |   |  | ¥ 1 | n 🖸 |  |
|----|-------------|----------------|---------------------------|---------------|-------------------------|-------------|-----------|---------------|-----------------|-----------|----|---------------------|---------|---|--|-----|-----|--|
| 46 | rc          | )              | U٢                        | NIVE<br>Sist  | <b>RSID</b> A<br>tema d | D A<br>e Co | U1<br>nta | ÓNC<br>bilida | DMA D<br>d Gube | DE<br>ern | Gu | J <b>ER</b><br>enta | RER<br> | 0 |  |     |     |  |
|    | Detalle     |                |                           |               |                         |             |           |               |                 |           |    |                     |         |   |  |     |     |  |
| -  | 9 Env       | riar Comprobar | 1tes <b>1</b>             | 8 - 1         |                         | con         | fire      | nar           | onvío           |           |    |                     |         |   |  |     |     |  |
|    | Gasto a Cor | norohar 9993   | 468 Investoriable No Erro | 4940 31/19/11 | circ y                  | con         |           | IIai          |                 |           |    |                     |         |   |  |     |     |  |
|    | UReso       | 72             | TECNOLOGÍAS DE LA I       | NEORMACIÓ     | N Y COM INICA           | CIÓN        |           |               |                 |           |    |                     |         |   |  |     |     |  |
|    | Arthidad    | 4              | Poalizar las funciones d  | la deconcia   | inmeticación o          | etoneión v  | vinculs   |               |                 |           |    |                     |         |   |  |     |     |  |
|    | Rales       | 2126544        | SUBSIDIO ESTATAL OP       | DINARIO 2     | nnesogacion, e.<br>020  | tterision j | TRUK      |               |                 |           |    |                     |         |   |  |     |     |  |
|    | Buisa       | 12002          | SUBSIDIO ESTATAL OR       | DIMARIO 2     | 020                     |             |           |               |                 |           |    |                     |         |   |  |     |     |  |
| _  | Empleados   | 12092          | LEON QUIROZ / DAVID       |               |                         |             | -         |               |                 |           |    |                     |         |   |  |     |     |  |
|    | Autoriza    | 12892          | LEON QUIROZ / DAVID       | ,<br>         |                         |             |           |               |                 |           |    |                     |         |   |  |     |     |  |
|    | Concepto    | los días l     | 9 y 20 de nayo del :      | 2020.         | union de tra            | bajo en     | Acapu     | do, Geo.      |                 |           |    |                     |         |   |  |     |     |  |
|    |             |                | Compreta                  | antes         | \$2,000.00              | Neto        | _         | \$2,000.00    |                 |           |    |                     |         |   |  |     |     |  |
|    | Gasto       | \$2,000        | 00 Retención              | \$0.00        |                         |             |           |               |                 |           |    |                     |         |   |  |     |     |  |
|    | Bien/Serv   |                |                           |               | PxUnid Unid             | Recurso     | COG       | ,             | Ionto           |           |    |                     |         |   |  |     |     |  |
|    | 863         | SERVICIO DE AI | JMENTACIÓN (VIÁTICOS)     | I.            | \$1,000.00]1            | ]           | 3.7.5.1   | \$1,0         | 00 00           |           |    |                     |         |   |  |     |     |  |
|    | 816         | PEA IES (CASET | AS DE AUTOPISTAS)         |               | 41 000 00 1             | 10          | 3721      | \$1.0         |                 |           |    |                     |         |   |  |     |     |  |

Fig.24. Enviar Comprobación II.

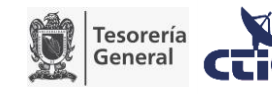

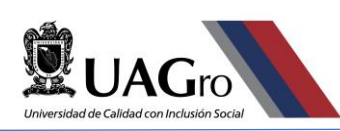

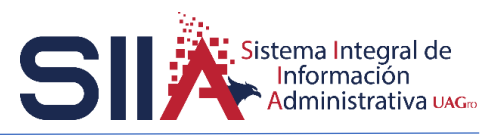

| ୯ ଜ ତ       |                                                                                                    |                        | ¥ IN CO ® 🚺                           |
|-------------|----------------------------------------------------------------------------------------------------|------------------------|---------------------------------------|
|             | UNIVERSIDAD AUTÓNOMA DE GUERRE<br>Sistema de Contabilidad Gubernamental                                                                           | RO                     |                                       |
| Solicit     | itud de Recursos                                                                                                    |                        |                                       |
| Ayuda       | + Comprobantes Archivos 🤀 Imprimir Comprobacion 20 - Clic para imporimir                                                                          | la Com                 | nrohación                             |
| ción Dato   |                                                                                                    |                        | probación                             |
| Num         | Tramte Fecha Tipo Nombre Concepto Monto                                                                                                    | Retenido Neto          | Comprobs Fase                         |
| I de Compra | 2223238 20/05/2020 Gasto General LEON CUIROZ / GASTO DE OPERACIÓN DEL DEPARTAMENTO DE SISTEMAS DE INFORMACIÓN DEL MES DE<br>DAVID ENERO DE 2020   | 0.00 \$0.00 \$500.00   | \$0.00 Ventanila Egresos<br>Pendiente |
| 2 2         | 2223468 21/05/2020 Gasto a LEON OUIROZ / Gasto a comprobar por asistir a una reunión de trabajo en Acapulco.Gro. los días 19 y 20 de mayo \$2,000 | 0.00 \$0.00 \$2,000.00 | \$2,000.00 En proceso de              |
|             | Gasto a Comprobar                                                                                                    | Est<br>env             | ado del<br>vío                        |

Fig.25. Imprimir Comprobación I.

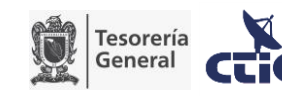